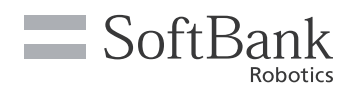

# Whiz Quick Guide

#### Introduction

This document contains information on the daily use of the Machine. Please read and understand the contents of the Whiz Operational Manual before using the Machine. The latest version of this document and the Whiz Operational Manual can be found on "help.meetwhiz.com".

### **1.Names of Parts**

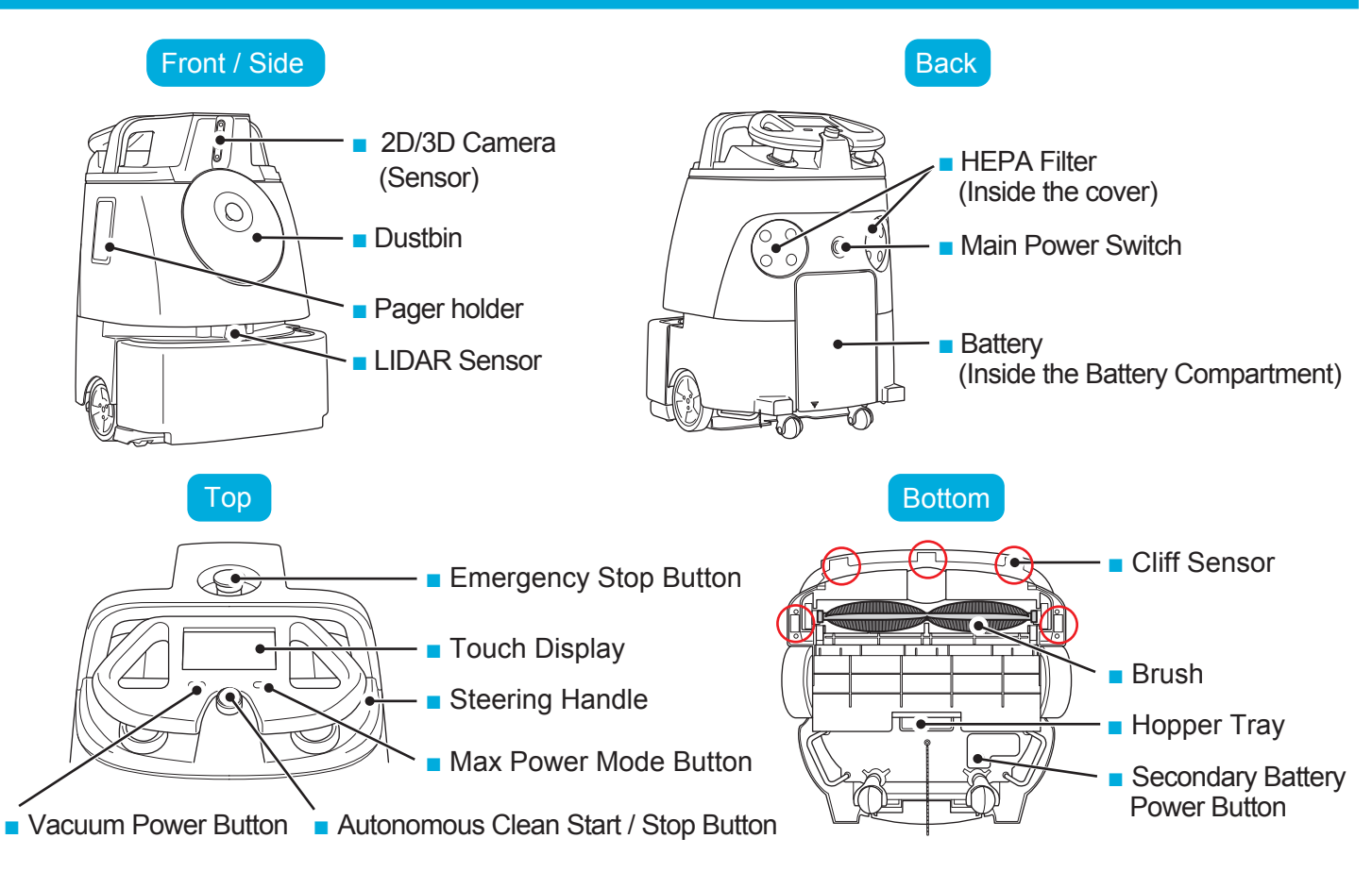

### 2.Before Teaching a Cleaning Route

Before teaching a cleaning route to the Machine, stick the Home Location Code (HLC) at a permanent location where autonomous cleaning will start / stop (flat against a wall or a pillar). If the HLC needs to be moved, place it at the same location whenever the Machine runs autonomously. Please note that cleaning may not be performed correctly if the installation of HLC is slightly off.

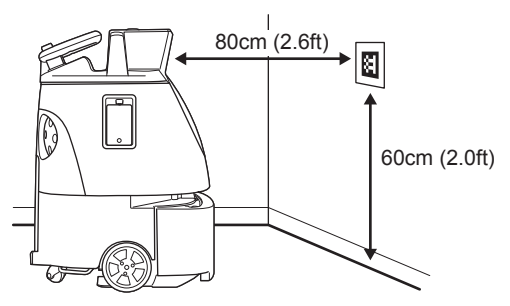

### 3. Teaching a Cleaning Route

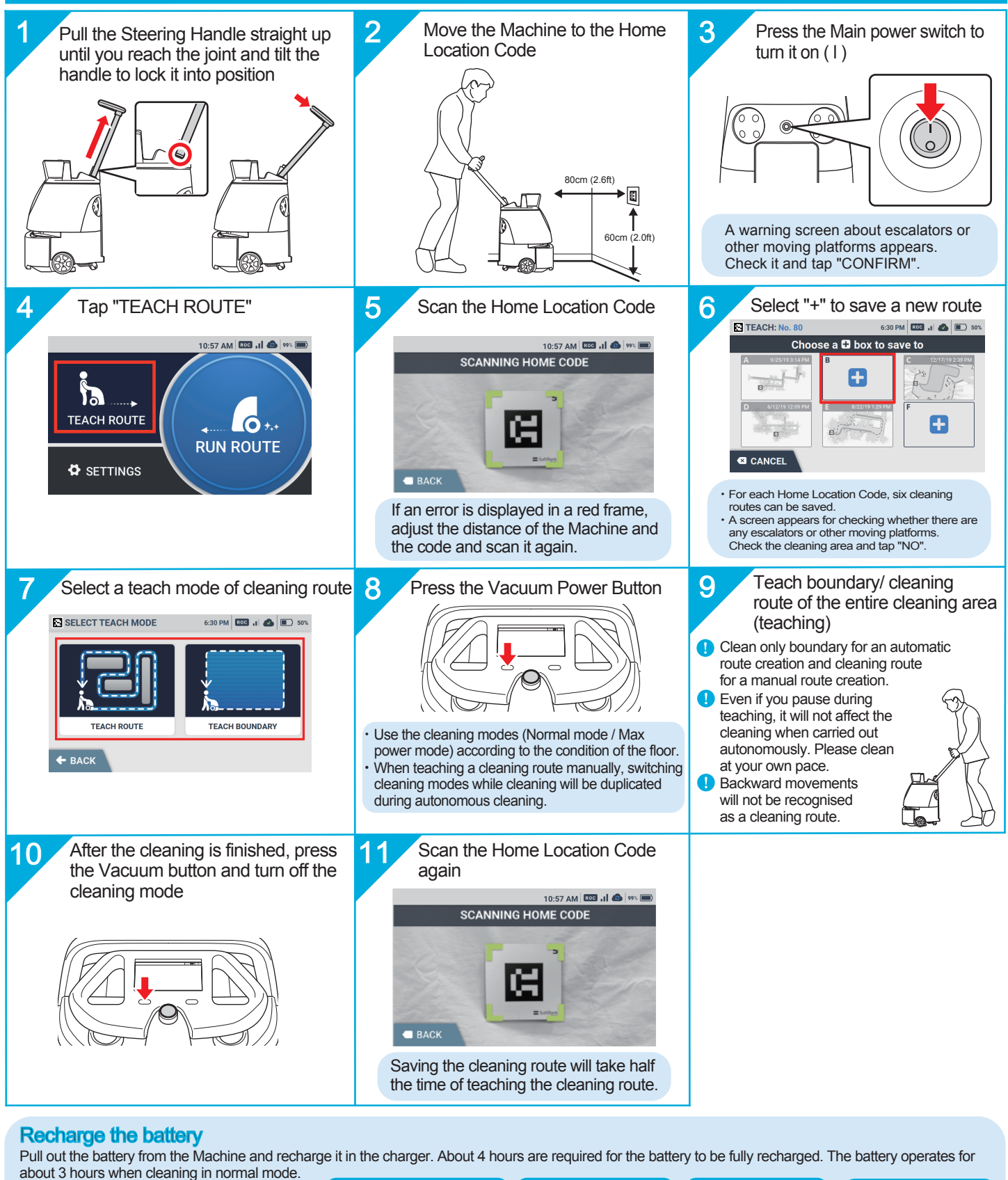

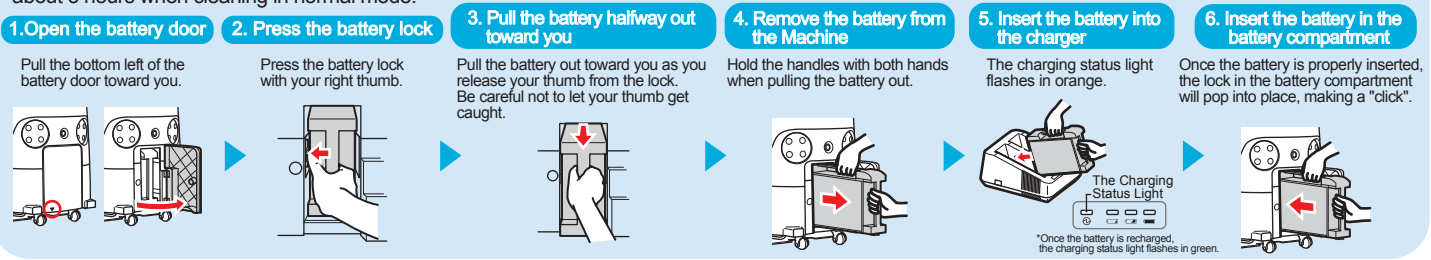

SoftBank Robotics Corp.

### 4. Carrying Out Autonomous Cleaning

Select a cleaning route to carry out autonomous cleaning. Operate in a time when there are few passerby and objects around the cleaning area. For safety, the Machine will operate slightly away from the wall. When cleaning areas close to the wall, operate manually.

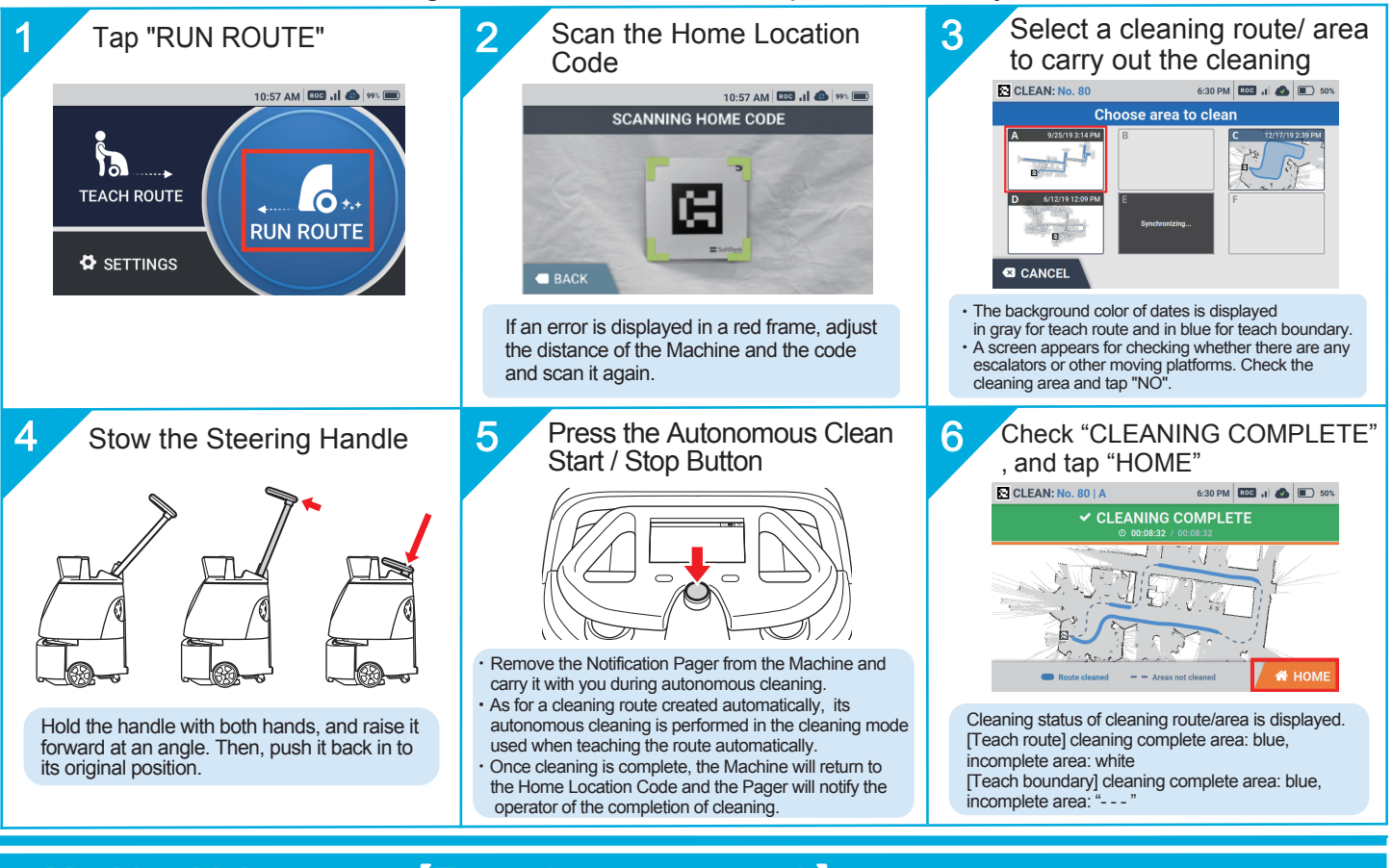

# 5.Machine Maintenance [Every day ~ every week]

#### Dustbag

Replace every 9 hours approx

If the error message is displayed when the dustbag is full, replace it with a new dustbag. The recommended replacement period is approximately every 9 hours (3 hours a day, 3 days a week).

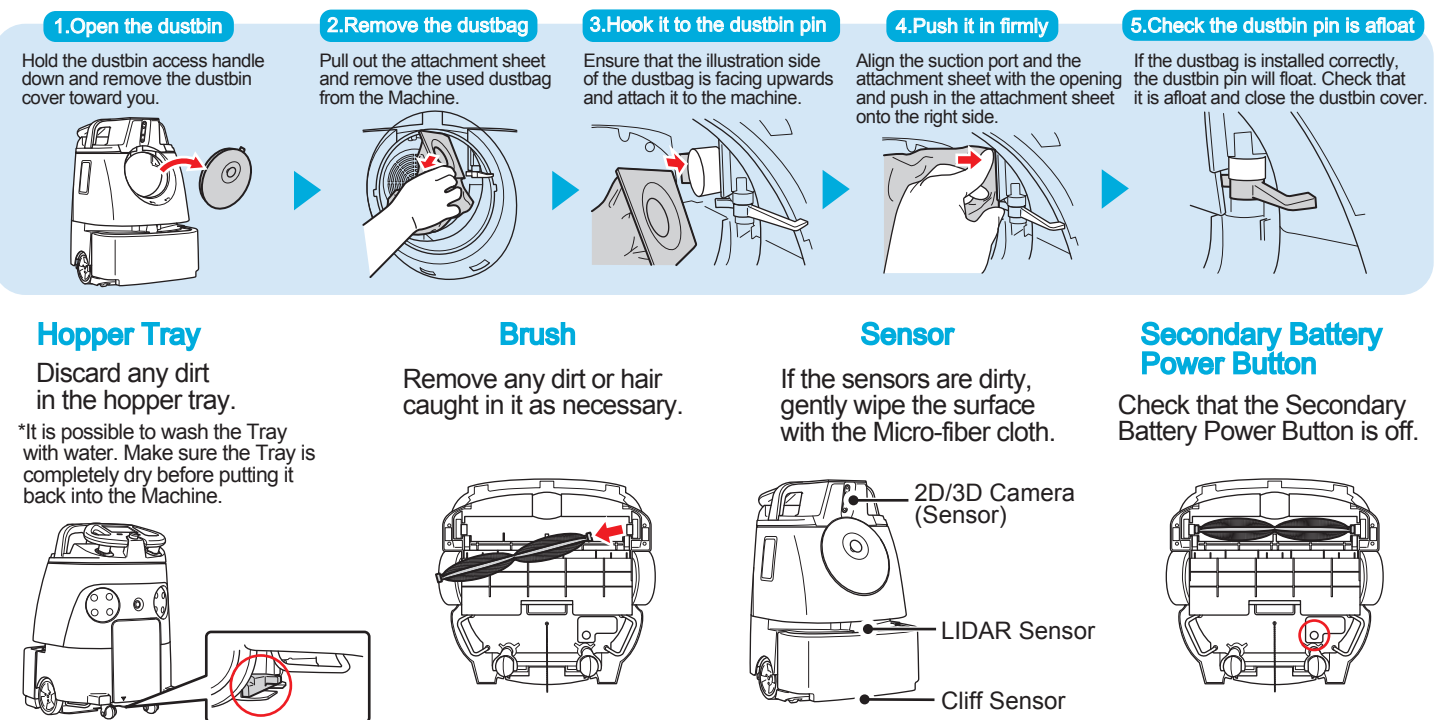

SoftBank Robotics Corp.

## 6.Machine Maintenance [Once in half a year]

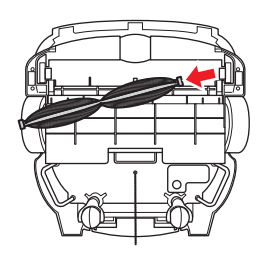

#### Brush

If the bristle of the Brush is getting shorter, replace it with a new one.

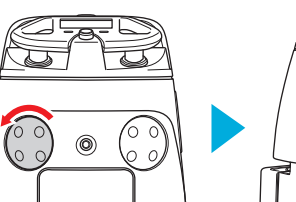

### **HEPA Filter**

If the HEPA filter is dirty, replace it with a new filter. Do not wash with water.

### 7. Machine Stops Moving During Autonomous Cleaning

The machine stops moving when it has left the cleaning route or detects obstacles. Check the environment the machine operates, and move it to an appropriate place as required.

If an error screen is displayed, please follow the instructions on the touch display and touch × in the upper right corner.

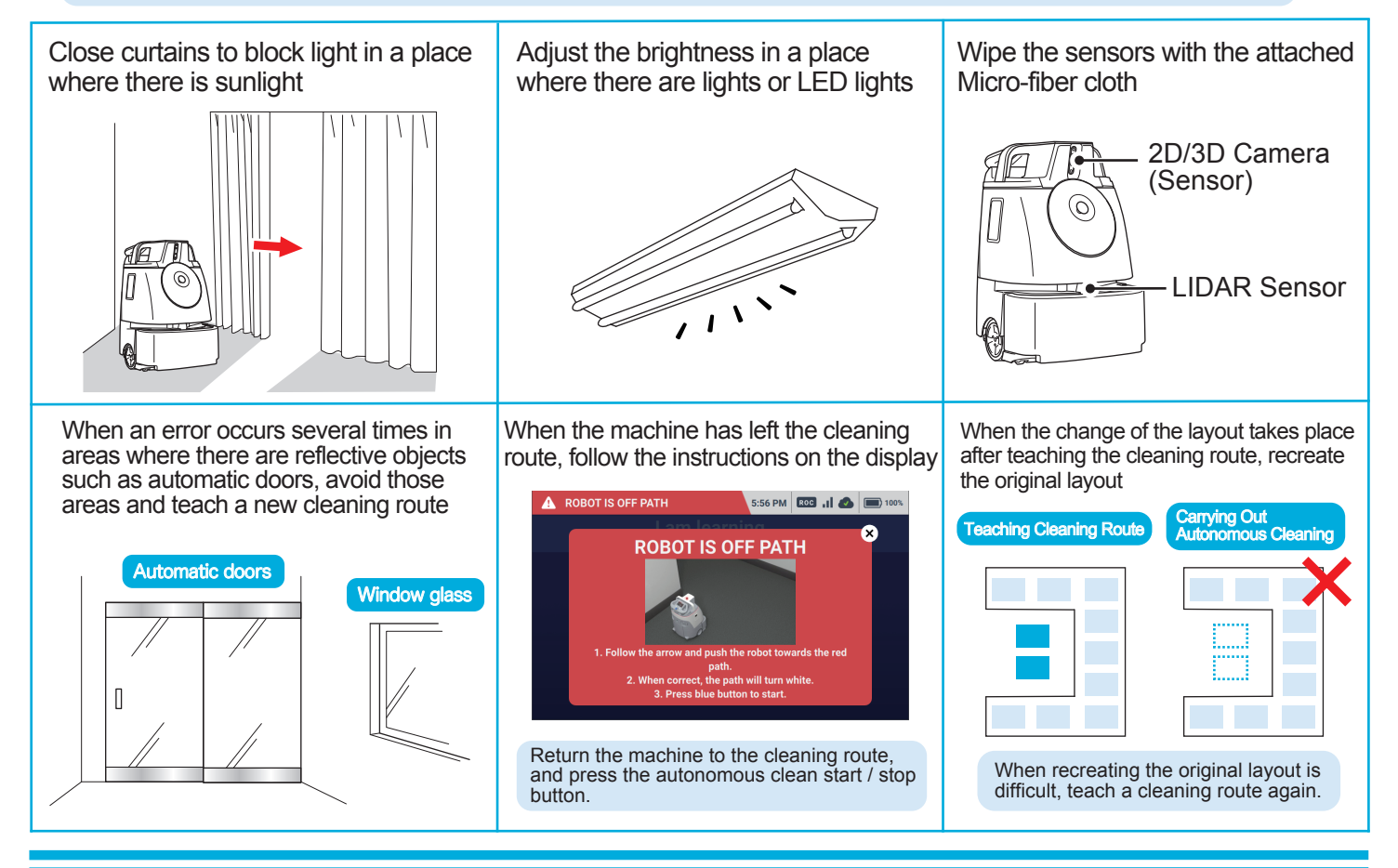

### 8.Troubleshooting

In case of any unknown trouble or if the Machine does not operate properly, reboot the Machine.

- 1. Turn the Main Power Switch off
- 2. Check that the Secondary Battery Power Button is off
- 3. Remove the Battery from the Machine
- 4. Wait for 30 seconds
- 5. Insert the Battery into the Machine
- 6. Turn the Main Power Switch on

If the problem does not resolve after the reboot, please contact the customer service that your local distributor specifies.

SoftBank Robotics Corp.